# Комбинированный пульт управления и администрирования CCAP SFP/Eth (CCAP SFP/Eth) Руководство по эксплуатации

НИКА 334.35.005 РЭ

# Оглавление

стр

# 

## 1 Подготовка к работе

Подключить кабеля питания, Ethernet и микрофон.

Включить питание.

Через некоторое время, после загрузки системы, происходит тест клавиатуры. Светодиоды клавиатуры загораются зеленым, а потом красным цветом. После загрузки системы, на монитор выводится окно программы управления:

| ≡        |                                  |                             |                             |                                                  |   |     |    |                          |       |       |
|----------|----------------------------------|-----------------------------|-----------------------------|--------------------------------------------------|---|-----|----|--------------------------|-------|-------|
|          | - (j                             | 2 3                         | 4                           | 5 6                                              | 7 | 8 9 | 10 |                          |       |       |
|          | Внутренний рабочий<br>7000       | Linphone<br>7001            | Городской рабочий<br>554165 | Таран Андрей Василье<br>0504613909<br>ООО "Ника" |   |     |    |                          |       |       |
| ×        | Грандстрим<br>6000<br>Сервер 1/2 | Пульт<br>5000<br>Сервер 3/4 | Пульт<br>15000<br>Резерв    |                                                  |   |     |    |                          |       |       |
|          | Тестовый пульт<br>8005           |                             |                             |                                                  |   |     |    |                          |       |       |
|          |                                  |                             |                             |                                                  |   |     |    |                          |       |       |
| Ö        |                                  |                             |                             |                                                  |   |     |    |                          |       |       |
|          |                                  |                             |                             |                                                  |   |     |    |                          |       |       |
|          |                                  |                             | ļ                           |                                                  |   |     |    |                          |       |       |
| <b>9</b> |                                  |                             | ļ                           |                                                  |   | Þ   |    |                          |       |       |
| 7.       |                                  |                             |                             |                                                  |   |     |    |                          |       |       |
| U        |                                  |                             |                             |                                                  |   |     |    | 8                        |       |       |
| O<br>B   |                                  |                             |                             |                                                  |   |     |    | 123<br>456<br>789<br>*0# | Ствет | Отбой |
|          |                                  |                             |                             |                                                  |   |     |    |                          |       |       |

Рисунок 1: Окно программы управления пультом

Окно программы разделено на 3 зоны

Левая — на ней расположены пиктограммы переключения окон, регулятор громкости, индикатор включения микрофона, кнопки сброса и выключения, кнопка вызова клавиатуры.

Центральная — тут выводятся окна «Быстрый набор», «Телефонная книга», «Настройка ак-каунтов»

Правая — список вызовов, кнопки и пиктограммы управление вызовами.

Для редактирования параметров используется экранная клавиатура, которая вызывается нажатием на пиктограмму

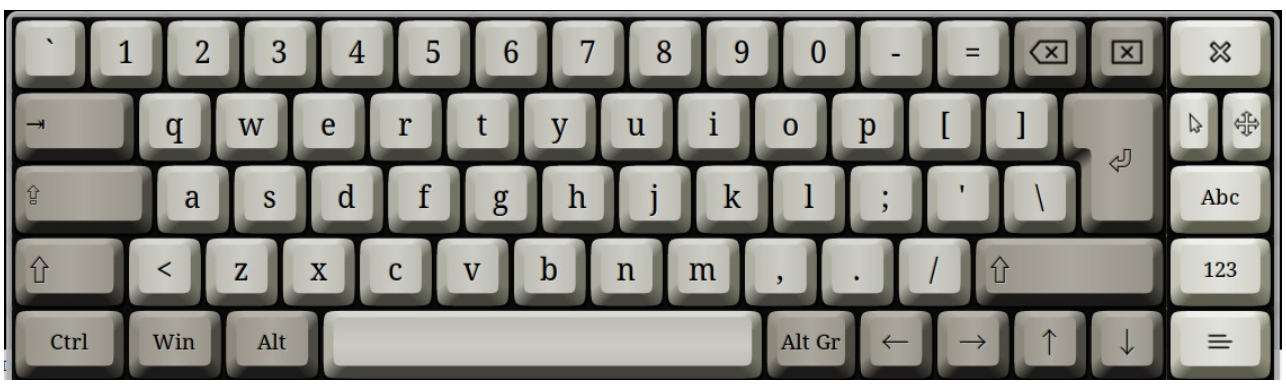

Рисунок 2: Экранная клавиатура

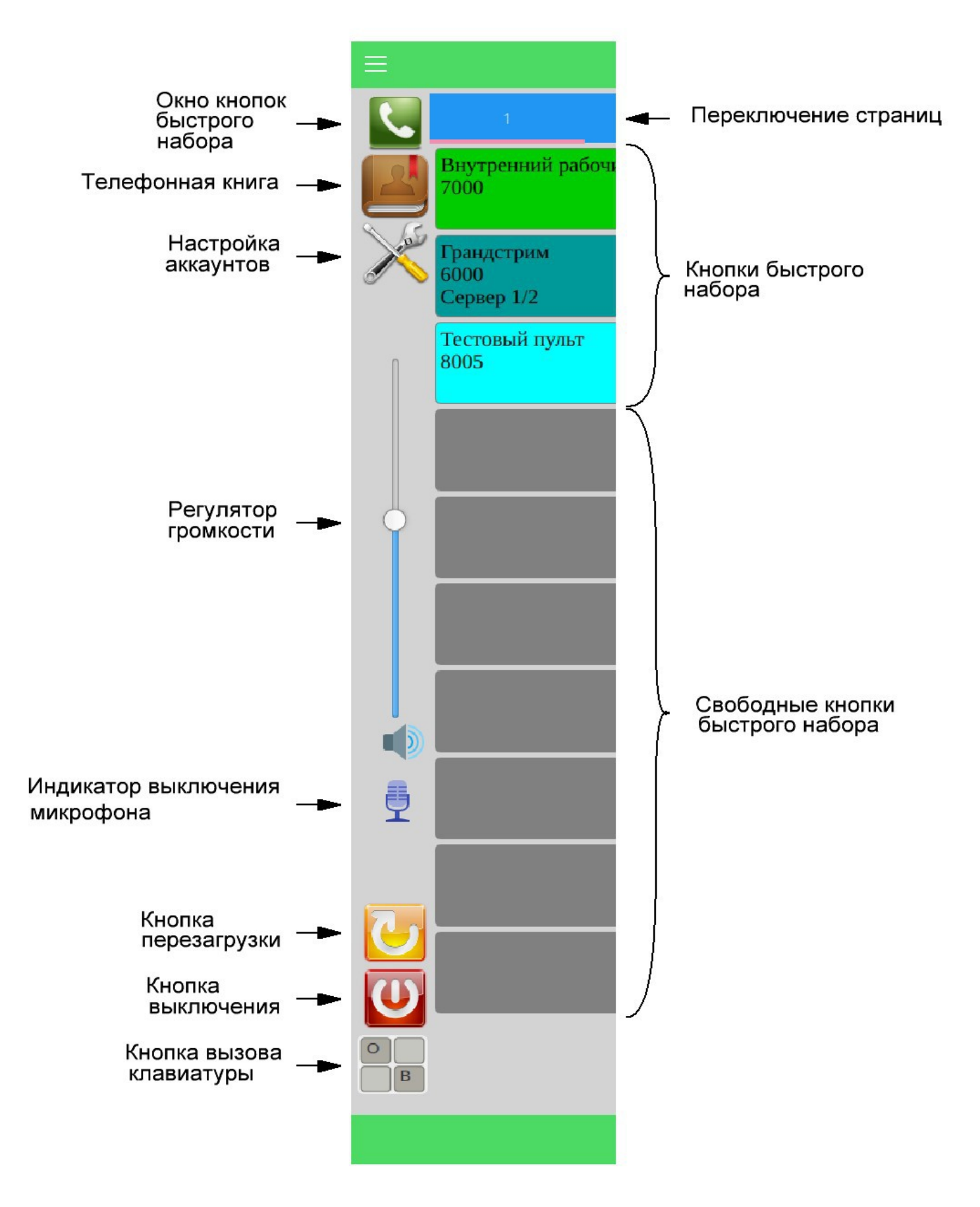

Рисунок 3: Левая зона. Пиктограммы переключения окон, сброса и выключения

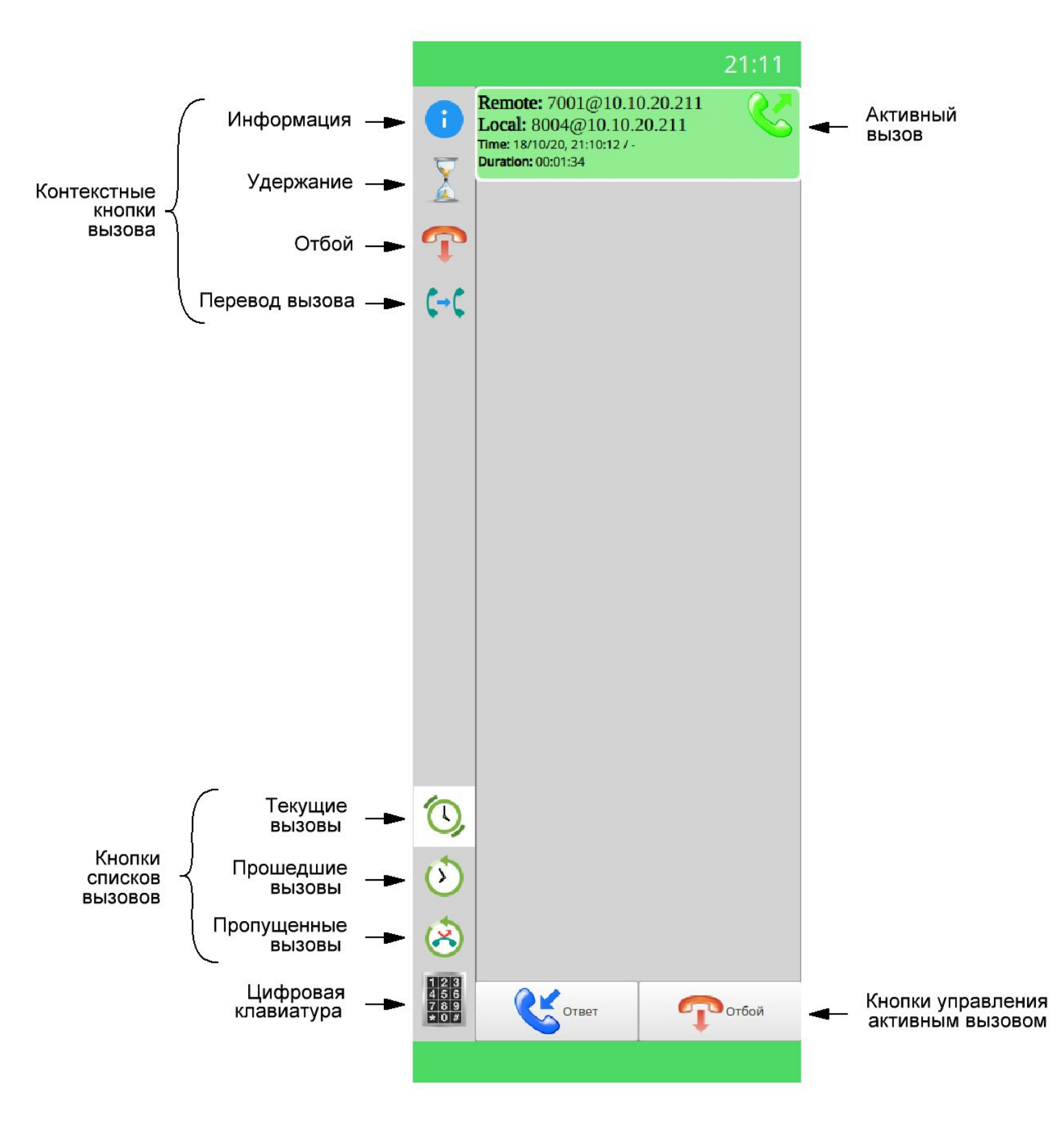

Рисунок 4: Правая зона. Списки вызовов

#### 2 Основные настройки

| «Настройка ак | скаунтов»).         |  |
|---------------|---------------------|--|
|               | Вход                |  |
|               | http://10.10.20.200 |  |
|               |                     |  |

В WEB-браузере вводим IP-адрес по умолчанию 10.10.20.9 (текущий ip-адрес выводится в окне «Настройка аккаунтов»).

| Вход                                                   |       |        |      |  |  |  |  |  |
|--------------------------------------------------------|-------|--------|------|--|--|--|--|--|
| http://10.10.20.200<br>Подключение к сайту не защищено |       |        |      |  |  |  |  |  |
| Имя пользователя                                       | admin |        |      |  |  |  |  |  |
| Пароль                                                 | ••••• |        |      |  |  |  |  |  |
|                                                        |       | Отмена | Вход |  |  |  |  |  |

Рисунок 5: Вход для настройки системы

Вводим логин и пароль. По умолчанию имя пользователя: admin, пароль: nikaLtd Для перехода в основные настройки необходимо нажать на пункт меню «Basic settings».

| Конфигурация             |                   |                 |  |  |  |  |
|--------------------------|-------------------|-----------------|--|--|--|--|
|                          | Дата              | 16.10.2020      |  |  |  |  |
| пастроика даты и времени | Время             | 18:47:32        |  |  |  |  |
|                          | Наименование      | enp3s0          |  |  |  |  |
|                          | DHCP клиент       | Не используется |  |  |  |  |
|                          | ІР адрес          | 10.10.20.200    |  |  |  |  |
| Настройка сети           | Маска сети        | 255.255.255.0   |  |  |  |  |
| <u></u>                  | Шлюз по умолчанию | 10.10.20.252    |  |  |  |  |
|                          | Первый DNS        | 81.30.160.9     |  |  |  |  |
|                          | Второй DNS        | 4.4.4.4         |  |  |  |  |
| Настройка NTP            | NTP сервер        | Не используется |  |  |  |  |
| Смена пароля             |                   |                 |  |  |  |  |

Рисунок 6 - Основные настройки

Редактирование настроек даты и времени, сети, NTP, пароля начинается нажатием на соответствующую ячейку в левом столбце.

| Настройка портов Ethernet |                |               |              |      |  |  |  |  |  |
|---------------------------|----------------|---------------|--------------|------|--|--|--|--|--|
| N п/п △ Наименов          | зание IP адрес | Маска сети    | Шлюз         | DHCP |  |  |  |  |  |
| 1 enp3s0                  | 10.10.20.200   | 255.255.255.0 | 10.10.20.252 |      |  |  |  |  |  |
| Настройка DNS             |                |               |              |      |  |  |  |  |  |
| 1                         | 1 81.30.160.9  |               |              |      |  |  |  |  |  |
| 2                         | 2 4.4.4.4      |               |              |      |  |  |  |  |  |
| Настройка маршрутизации   |                |               |              |      |  |  |  |  |  |
| N n/n △                   | Сеть           |               | Шлюз         |      |  |  |  |  |  |
| 1                         |                |               |              | •    |  |  |  |  |  |
| Применить Отмена          |                |               |              |      |  |  |  |  |  |

Рисунок 7: Настройка сети

Для «Настройки сети» необходимо ввести ip-адрес, маску сети и шлюз или выбрать DHCP в случае получения автоматических настроек.

Если в сети отсутствует шлюз и(или) DNS-сервер в соответствующие поля ввести ip-адрес sip-сервера.

В «Настройках маршрутизации» сеть вводится в формате ip-adr/mask, например: 10.10.10.0/24

После окончания редактирования параметров нажать на кнопку «Применить».

Для дальнейшей настройки необходимо подключиться web-браузером по новому ip-адресу.

### Проверка ІР-адреса

Текущий IP-адрес выводится в окне «Настройка аккаунтов»

| ≡ |                         |                                              |                                                           |                                          |
|---|-------------------------|----------------------------------------------|-----------------------------------------------------------|------------------------------------------|
|   |                         |                                              | Настрой                                                   | іка аккаунтов                            |
|   | 2                       | <b>Локальный ір-адрес:</b><br>10.10.20.200   |                                                           |                                          |
| × | Описа<br>Имя: (<br>Номе | ание: Тестовый сервер 1/2<br>5004<br>p: 6004 | Описание: Тестовый сервер 3/4<br>Имя: 5004<br>Номер: 5004 | Описание: Ni<br>Имя: 8004<br>Номер: 8004 |

Рисунок 8: Текущий ір-адрес

#### 3 Настройка sip-аккаунтов

SIP-аккаунты настраивается в окне «Настройка аккаунтов» или на соответствующей WEBстранице

| ≡ |                                                                                                    |                                                                                                    |                                                                                             |
|---|----------------------------------------------------------------------------------------------------|----------------------------------------------------------------------------------------------------|---------------------------------------------------------------------------------------------|
|   |                                                                                                    | Настройк                                                                                                    | а аккаунтов                                                                                 |
| 2 | <b>Локальный ір-адрес:</b><br>10.10.20.200                                                                      |                                                                                                    |                                                                                             |
|   | Описание: Тестовый сервер 1/2<br>Имя: 6004<br>Номер: 6004<br>Сервер: 10.10.20.1<br>Резервный сервер: 10.10.20.2 | Описание: Тестовый сервер 3/4<br>Имя: 5004<br>Номер: 5004<br>Сервер: 10.10.20.3<br>Резервный сервер: 10.10.20.4 | Описание: Nika Ltd<br>Имя: 8004<br>Номер: 8004<br>Сервер: 10.10.20.211<br>Резервный сервер: |

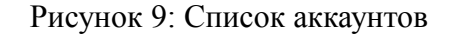

| Описание         | Тестовый сервер 1/2 |
|------------------|---------------------|
| Имя (username)   | 6004                |
| Номер            | 6004                |
| Сервер           | 10.10.20.1          |
| Резервный сервер | 10.10.20.2          |
| Пароль           | 6004                |

Рисунок 10: Настройка аккаунта

Новый аккаунт создается нажатием на кнопку Дана для редактирования аккаунта необходимо нажать на соответствующий аккаунт и удерживать до появления окна редактирования.

Назначения поле в окнах настройки аккаунта следующие

Поле «Номер» - свой номер.

Поле «Сервер» - IP-адрес sip-сервера или IP-adderss: Port для портов отличных от 5060

Поле «Резервный сервер» - IP-адрес резервного sip-сервера или IP-adderss:Port для портов отличных от 5060

Поля «Имя» и «Пароль» - логин и пароль для регистрации на sip-сервере. Эти значения должны быть одинаковые на основном и резервном сервере.

Поле «Описание» выводится на монитор для дополнительной информации.

В браузере новый аккаунт создается нажатием на кнопку «Добавить», для редактирования аккаунта необходимо нажать на соответствующий порядковый номер.

| N n/n △ | Номер | Имя  | Сервер            | Резервный сервер | Описание                      |  |
|---------|-------|------|-------------------|------------------|-------------------------------|--|
| 1       | 6004  | 6004 | • 10.10.20.1      | • 10.10.20.2     | Тестовый сервер 1/2           |  |
| 2       | 5004  | 5004 | • 10.10.20.3      | • 10.10.20.4     | Тестовый сервер 3/4           |  |
| 3       | 8004  | 8004 | • 10.10.20.211    |                  | Nika Ltd                      |  |
| 4       | 2000  | 2000 | • 10.10.20.211    |                  | Не зарегестрированный аккаунт |  |
| 5       | 6001  | 6001 | • 10.10.20.5      |                  | 6001                          |  |
| 6       | 7001  | 7001 | • 10.10.20.2:5260 |                  | 7001                          |  |

Рисунок 11: Список аккаунтов в браузере

| Номер                    | 6004                |  |  |  |  |
|--------------------------|---------------------|--|--|--|--|
| Сервер                   | 10.10.20.1          |  |  |  |  |
| Резервный сервер         | 10.10.20.2          |  |  |  |  |
| Имя                      | 6004                |  |  |  |  |
| Пароль                   | 6004                |  |  |  |  |
| Описание                 | Тестовый сервер 1/2 |  |  |  |  |
| Удалить Применить Отмена |                     |  |  |  |  |

Рисунок 12: Настройка аккаунта в браузере

Полный номер формируется в виде Номер@Сервер. Например: 6004@10.10.20.1

Если аккаунт зарегистрирован на основном или резервном сервере, он отображается зеленым цветом. Кружки перед ip-адресами серверов указывают на регистрацию на соответствующем сервере. Проверка регистрации происходит каждые 5 минут.

Если аккаунт не зарегистрирован ни на одном из серверов (основном или резервном) - он отображается красным цветом. Повторные попытки регистрации происходят каждые 3 минуты.

Пульт поддерживает «горячее» резервирование sip-серверов. Если пульт зарегистрирован на основном и резервном сервере, исходящий вызов идет через основной сервер. Если основной сервер не ответил на sip-сообщение «INVITE» в течении 10 секунд, вызов идет через резервный сервер. Когда пропадёт регистрация на основном сервере, исходящие вызова идут сразу через резервный сервер. После восстановления регистрации на основном сервере, исходящие вызова пойдут через основной сервер.

Входящие вызова принимаются от обоих серверов. Общее количество sip-серверов не более 16 (до 8 аккаунтов с резервированием)

### 4 Настройка экранных кнопок «Быстрого набора»

Кнопки «Быстрого набора» настраивается в окне «Кнопки быстрого набора».

Окно имеет по 70 кнопок на 10 страницах. Страницы выбираются нажатием на соответствующую надпись. Нажав на надпись и удержав переходим в режим редактирования надписи. Редактирование заканчивается нажатием на клавишу «Enter».

Для редактирования кнопки «Быстрого набора» необходимо нажать на соответствующую кнопку и удерживать до появления окна редактирования

| Описание      | Грандстрим |
|---------------|------------|
| Номер         | 6000       |
| Дополнительно | Сервер 1/2 |
| Цвет          |            |
|               |            |
|               |            |
|               |            |

Рисунок 13: Редактирование кнопки "Быстрого набора"

Поля «Описание», «Дополнительно» и «Цвет» информационные. Поле «Номер» используется для набора номера при исходящем вызова.

| 1 | 2      | 2 3 4 5 6 7 8 |                    | 8 9 10        | Удалить |
|---|--------|---------------|--------------------|---------------|---------|
|   | Nn/n △ | Номер         | Описание           | Дополнительно | Удалить |
|   | 1      | 7000          | Внутренний рабочий |               |         |
|   | 2      | 7001          | Linphone           |               |         |
|   |        |               |                    |               |         |

Рисунок 14: Настройка кнопок "Быстрого набора" через WEB-браузер

В браузере Кнопки «Быстрого набора» настраиваются на WEB-странице «Speed Dial». Для редактирования кнопки «Быстрого набора» необходимо нажать на соответствующий порядковый номер.

| Номер         | 7000                 |
|---------------|----------------------|
| Описание      | Внутренний рабочий   |
| Дополнительно |                      |
| Цвет          | •                    |
| Удал          | ить Применить Отмена |

Рисунок 15: Настройка кнопки "Быстрого набора"

## 5 Настройка клавиатуры

Клавиатура настраивается в меню «Keys settings» в браузере. Кнопки 1, 25, 26 зарезервированы под соответствующие функции. Назначение остальных кнопок можно изменить. Для редактирования назначения необходимо нажать на порядковый номер кнопки.

| N n/n △ | Описание             | Команда | Значение |
|---------|----------------------|---------|----------|
| 1       | Включение спикерфона | speaker |          |
| 2       |                      | number  | 7000     |

Рисунок 16: Настройка клавиатуры

| Описание |                  |
|----------|------------------|
| Команда  | Набор номера     |
| Значение | 7000             |
| (        | Применить Отмена |

Рисунок 17: Настройка прямого абонента

| Габлица 1 - | Назначение кнопок |
|-------------|-------------------|
|-------------|-------------------|

| Кнопка  | Назначение                                                                                                    |
|---------|----------------------------------------------------------------------------------------------------|
| Handset | Снятие трубки                                                                                                    |
| Speaker | Переключение разговора на микрофон на гусиной шее и динамик (кнопка светится зеленым цветом) или на трубку (кнопка не светится) |
| Mic     | Включение микрофона                                                                                                    |
| Hangup  | Отбой всем абонентам                                                                                                    |
| Number  | Кнопка прямого абонента                                                                                                    |

#### 6 Настройка «Телефонной книги»

Окно «Телефонная книга» вызывается нажатием на пиктограмму

Новый контакт создается нажатием на кнопку Дара для редактирования контакта необходимо нажать на соответствующую карточку и удерживать до появления окна редактирования.

Каждому контакту можно присвоить до 3-х телефонных номеров (мобильный, рабочий, до-

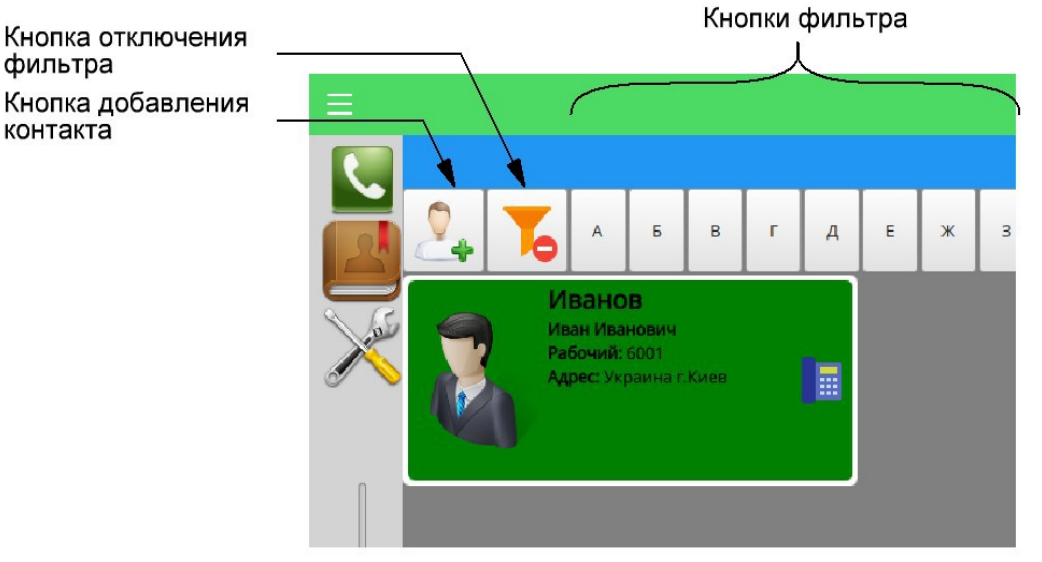

Рисунок 18: Окно "Телефонная книга" с включенным фильтром "И"

машний). Нажатие на соответствующую пиктограмму начинает исходящий вызов по заданному номеру. Остальные поля информационные.

| Редактирование кон | тактов            |         |         |        |           |
|--------------------|-------------------|---------|---------|--------|-----------|
|                    | Фамилия           | Иванов  |         |        |           |
|                    | Имя               | Иван    |         |        |           |
|                    | Отчество          | Иванови | ч       |        |           |
|                    | Описание          |         |         |        |           |
|                    | Мобильный номер   |         |         | ]      |           |
|                    | Рабочий номер     | 6001    |         | ]      |           |
|                    | Домашний номер    |         |         | ]      |           |
|                    | Электронная почта |         |         |        |           |
|                    | Адрес             | Украина | г.Киев  |        |           |
|                    | Цвет              |         |         |        |           |
|                    |                   |         |         |        |           |
|                    |                   |         | удалить | OTMEHA | ПРИМЕНИТЬ |

Рисунок 19: Окно "Редактирование контактов"

При большом количестве контактов, карточки можно отфильтровать по первой букве поля «Фамилия». Для этого необходимо нажать на соответствующую букву. Отключает фильтрацию нажатие на пиктограмму — .

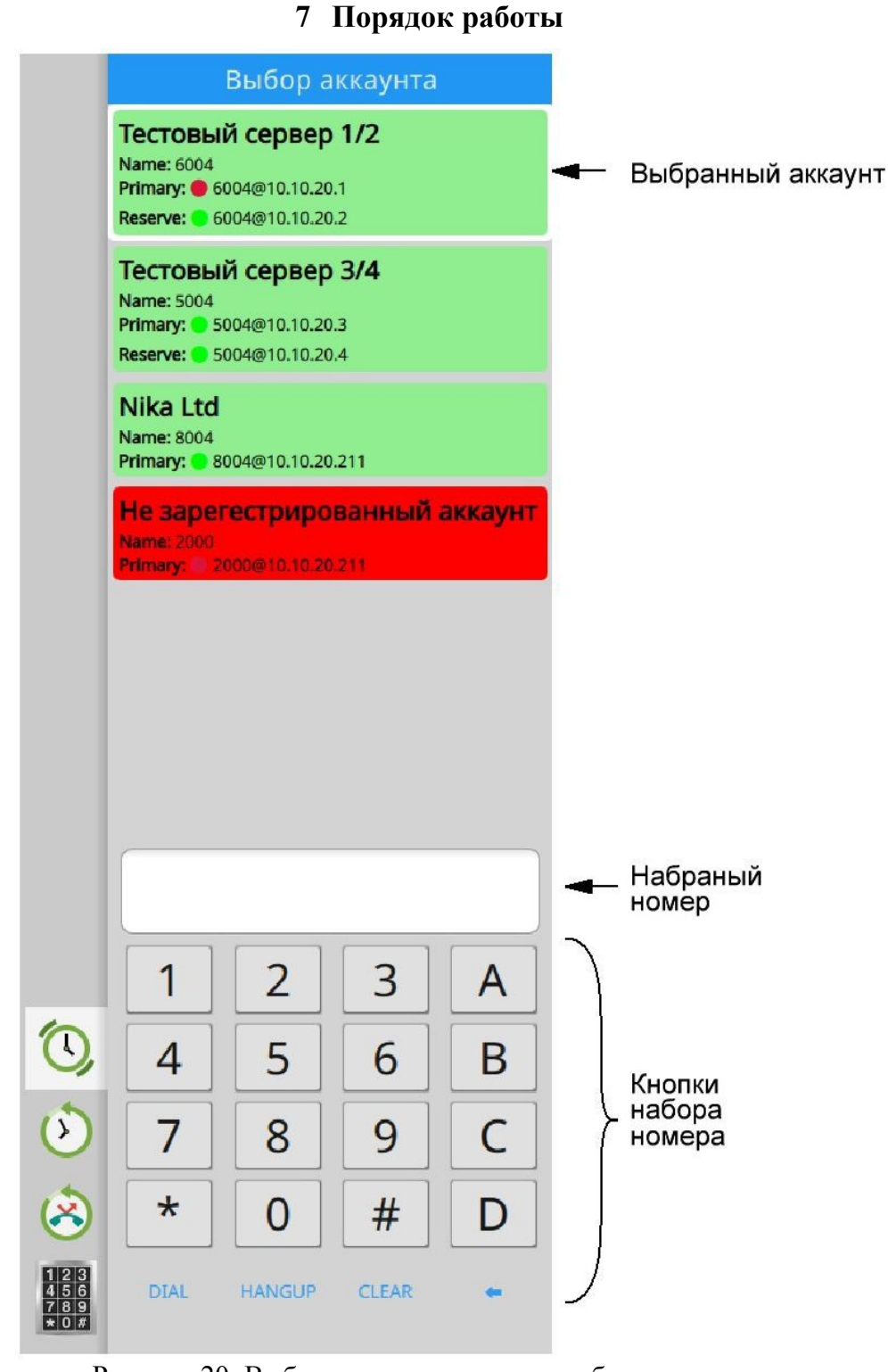

Рисунок 20: Выбор аккаунта и кнопки набора номера

#### Выбор аккаунта

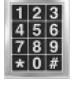

Нажать кнопку с пиктограммой цифровой клавиатуры

На выехавшей панели выбрать нужный аккаунт. Выбранный аккаунт выделяется белой границей.

Зарегистрированный аккаунт зеленого цвета. Кружочками обозначены регистрации на соответствующих серверах.

#### Исходящий вызов

Выбираем аккаунт.

Набираем номер используя кнопки 0-9 и кнопку «Delete» для корректировки.

Нажатием на кнопку «DIAL» начинается соединение с абонентом.

Начать исходящий вызов можно также нажатием «Кнопки быстрого набора»

В «Списке вызовов» появляется карточка исходящего вызова розового цвета, во время выдачи КПВ.

В процессе разговора, карточка становиться зеленого цвета.

Во время разговора на монитор выводится: номер вызываемого и вызывающего абонента, время начала и длительность разговора

При нажатии на карточку, карточка выделяется белой границей и появляются контекстные кнопки: «Информация», «Перевод в удержание», «Отбой», «Перевод звонка»

Нажатие кнопки «HANGUP» или кнопки «Отбой» разъединяет текущий вызов.

Если после набора номера сервер не отвечает, то карточка становиться серого цвета. Карточка исчезает через 30 секунд или после нажатия кнопки «Отбой».

Если после набора номера карточка сразу исчезает - сервер отбивает вызов. Возможно вызываемый абонент не зарегистрирован.

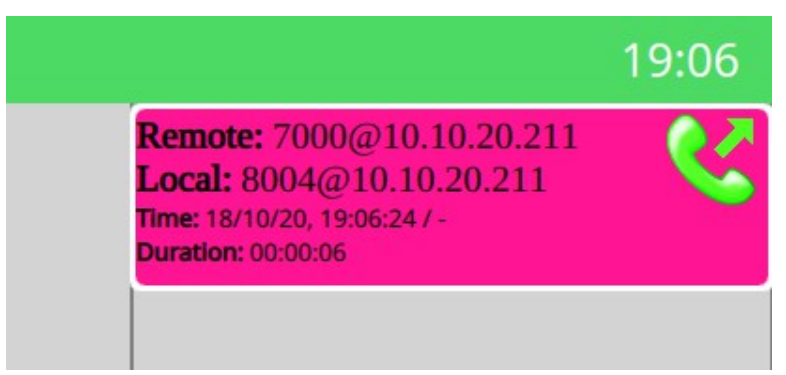

Рисунок 21: Исходящий вызов в состоянии КПВ

#### Входящий вызов

При входящем соединении в «Списке вызовов» появляется карточка входящего вызова красного цвета и звучит вызывной сигнал.

Для ответа необходимо нажать на кнопку «Ответ».

В процессе разговора, карточка становиться зеленого цвета. При нажатии на карточку, карточка выделяется белой границей и появляются контекстные кнопки: «Информация», «Перевод в удержание», «Отбой», «Перевод звонка»

Нажатие на кнопку «Отбой» разъединяет вызов и карточка исчезает из списка текущих разговоров.

При отбое со стороны абонента, карточка исчезает.

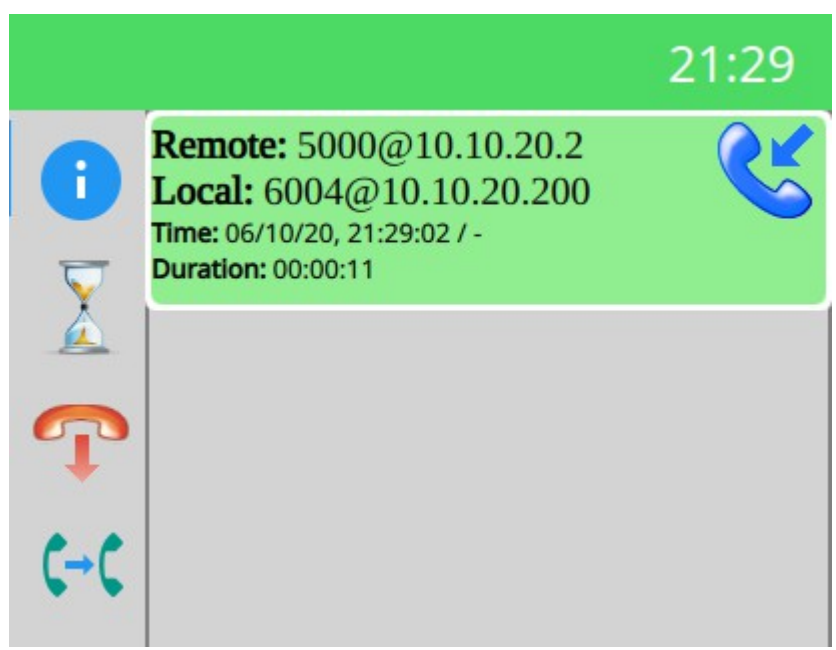

Рисунок 22: Входящий вызов и контекстные кнопки в разговорном состоянии

#### Удержание вызова

Если входящий вызов приходит во время разговора, то вместо вызывного сигнала идут две тональных посылки. Для ответа необходимо нажать на карточку разговора и на контекстную кнопку Предыдущий вызов ставиться на «Удержание».

Если во время разговора нужно совершить новый исходящий вызов, то нажатие на кнопку «Быстрого вызова» или набор нового номера, ставит предыдущий вызов на «Удержание».

Вызовы на «Удержании» светятся цветом аквамарин со значком

Нажатие на кнопку спереводит этот вызов в активный режим, а предыдущий вызов ставит на «Удержание»

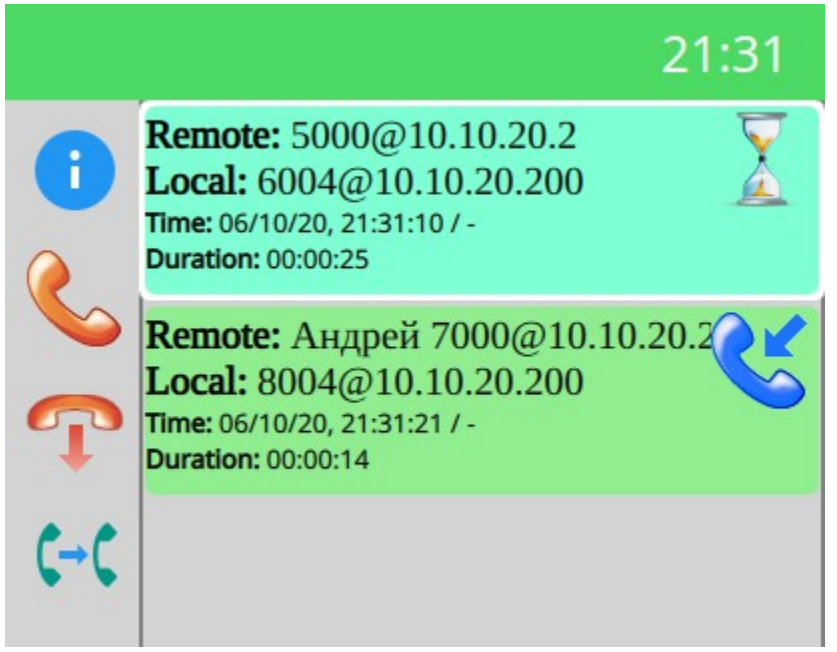

Рисунок 23: Удержаный и активный вызова

#### Перевод вызова на номер

Если в процессе работы необходимо перевести соединенного абонента на другой номер, то необходимо:

- нажать на карточку текущего вызова
- на кнопку перевода звонка 📢
- далее набрать того абонента на которого нужно перевести текущий вызов, кнопкой быстрого набора, виртуальной цифровой клавиатурой или кнопкой «Number» на клавиатуре.

Набираемому абоненту идет посылка вызова, а текущему идет КПВ. Карточка разговора исчезает. Управление разговором передается соединяемым абонентам.

#### Перевод вызова на другой вызов

Если в процессе работы необходимо перевести соединенного абонента на другого абонента находящегося на удержании, то необходимо:

- нажать на карточку текущего вызова
- на кнопку перевода звонка [--[.
- на карточке абонента с которым надо соединить и находящегося на удержании нажать на значок состояния  $\mathbf{x}$ .

Абоненты соединяются без посылок вызова и акустических сигналов. Управление разговором передается соединенным абонентам. Карточка разговора через время исчезает.

#### Исходящий вызов нажатием кнопки клавиатуры

Выбираем аккаунт.

Нажимаем на кнопку «Number» соответствующего абонента. Начинается соединение с абонентом. Светодиод в это время мигает зеленым цветом.

После ответа абонента и в процессе разговора, светодиод кнопки светится зеленым цветом.

Повторное нажатие кнопки «Number» отбивает абонента и выключает светодиод кнопки.

При отбое со стороны абонента, светодиод кнопки «Number», соответствующего абонента, выключается.

#### Входящий вызов на кнопку клавиатуры

При входящем соединении светодиод кнопки «Number», соответствующего абонента, начинает мигать красным цветом.

Для ответа необходимо нажать мигающую кнопку. В процессе разговора, светодиод кнопки светится зеленым цветом.

Повторное нажатие отбивает абонента и выключает светодиод кнопки.

При отбое со стороны абонента, светодиод кнопки выключается.

| Таблица 2 - Соответствие | состояния канала, | цвету светодиода. | для кнопок «Number» |
|--------------------------|-------------------|-------------------|---------------------|
|                          |                   |                   |                     |

| Состояние                                                            | Цвет светодиода              |
|----------------------------------------------------------------------|------------------------------|
| Свободен                                                             | Не горит                     |
| Набор номера (ожидание ответа основного или резерв-<br>ного сервера) | Горит красным цветом         |
| Исходящий вызов, КПВ                                                 | Мигает зеленым цветом        |
| Входящий вызов, звонок                                               | Мигает красным цветом        |
| Разговор                                                             | Горит зеленым цветом         |
| Удержание                                                            | Горит светло-зеленым цветом  |
| Перевод звонка                                                       | Мигает светло-зеленым цветом |

#### Списки вызовов

Законченные, пропущенные и не отвеченные вызова попадают в список «Прошедшие вызова».

Список «Прошедшие вызова» вызывается нажатием кнопки

Пропущенные и не отвеченные вызова можно отфильтровать отдельно, нажав кнопку 🤇

Переключение на текущие вызова происходит нажатием кнопки 🔨

uration Remote: 5000@10.10.20.2 Local: 6004@10.10.20.2 Time: 06/10/20, 20:54:47 / 06/10/20, 20:54:55 Duration: 00:00:08 Remote: 5000@10.10.20.3 Local: 5004@10.10.20.3 Time: 06/10/20, 20:55:26 / 06/10/20, 20:55:36 Duration: 00:00:10 Remote: 15000@10.10.20.3 Local: 5004@10.10.20.3 Time: 06/10/20, 20:55:43 / 06/10/20, 20:55:53 Duration: 00:00:09 Remote: 15000@10.10.20.3 Local: 5004@10.10.20.3 Time: - / 06/10/20, 20:56:39 **Duration:** Remote: 5000@10.10.20.2 Исходящий вызов Local: 6004@10.10.20.2 Time: 06/10/20, 20:57:16 / 06/10/20, 20:57:48 Duration: 00:00:31 Remote: 0504613909@10.10.20.2 Неотвеченный Local: 6004@10.10.20.2 исходящий вызов Time: - / 06/10/20, 21:17:54 Duration: Remote: 5000@10.10.20.2 Local: 6004@10.10.20.200 Входящий вызов Time: 06/10/20, 21:19:08 / 06/10/20, 21:19:13 Duration: 00:00:04 Remote: 5000@10.10.20.2 Пропущенный Local: 6004@10.10.20.200 входящий вызов Time: - / 06/10/20, 21:19:40 Duration: Remote: 5000@10.10.20.2 Local: 6004@10.10.20.200 Time: - / 06/10/20, 21:19:43 uration: Ответ Отбой

Рисунок 24: Список прошедших вызовов

# Приложение А

# Разъёмы

| Вилка на корпус<br>РҮ04-4Z<br>Вид со стороны пайки | Розетка на кабель<br>РҮ04-4Т<br>Вид со стороны пайки | Номер<br>РҮ04-4Z | Нименование<br>цепи |
|----------------------------------------------------|------------------------------------------------------|------------------|---------------------|
|                                                    |                                                      | 1                | -V                  |
|                                                    | $\begin{pmatrix} 2 & 1 \\ 4 & 3 \end{pmatrix}$       | 2                |                     |
|                                                    |                                                      | 3                |                     |
|                                                    |                                                      | 4                | +V                  |
|                                                    |                                                      |                  |                     |

Рисунок 25 - Разъём питания

## Лист изменений

| Ревизия | Дата       | Изменения                                                          |
|---------|------------|--------------------------------------------------------------------|
| 1       | 18.10.2020 | Создание руководства по эксплуатации на Пульт связи (ССАР SFP/Eth) |
|         |            |                                                                    |
|         |            |                                                                    |
|         |            |                                                                    |